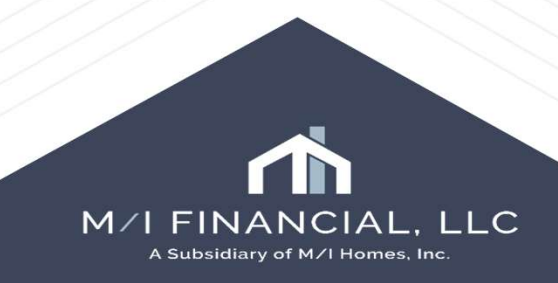

Open the loan that needs to be redisclosed Make changes to loan on **M/I Borrower Summary** – **Origination** page Sales Price, Loan amount, Lock, etc. Make sure to re-run **ICE fees** 

| erv | vices               |     |
|-----|---------------------|-----|
|     | Order Credit        |     |
|     | Product and Pricing |     |
|     | ICE Fees            |     |
|     | Order DU ? Order I  | LPA |

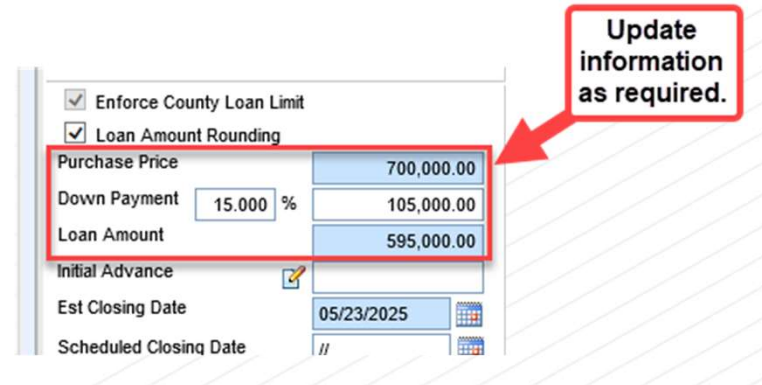

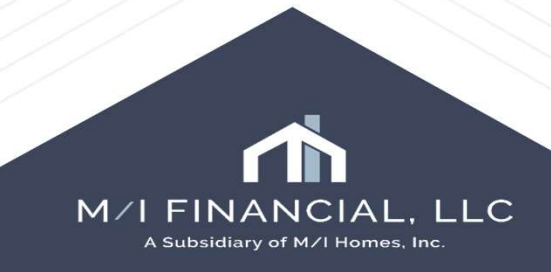

Go to Loan Estimate Page 1 and complete the Disclosure Information & Changed Circumstance boxes. Then scroll down to update LE date to today's date.

| × 2                                                                                                    |                                                                      |                              |  |
|----------------------------------------------------------------------------------------------------|----------------------------------------------------------------------|------------------------------|--|
| Loan #: 000100590         LTV: 85.000/85.000/85.000         Ra           Loan Amount: \$595,000.00         DTI: 15.899/16.631                                                                                                    | te: 7.125%<br>Not Locked                                             | Est Closing Date: 05/23/2025 |  |
| Loan Estimate Page 1                                                                                                    |                                                                      |                              |  |
| Disclosure Information                                                                                                    |                                                                      |                              |  |
| Fee Level Disclosures Reason Changed Circumstance - Settlement Charges Changed Circumstance - Eligibility Revisions requested by the Consumer Interest Rate dependent charges (Rate Lock) Expiration (Intent to Proceed received after 10 business days) Delayed Settlement on Construction Loans Other | Changes Received Date<br>Revised LE Due Date<br>Changed Circumstance | 04/29/2025                   |  |

| -        | Revised LE Due Date 05/02/2025                                                |                                          |                |                                                          |                                  |                       |                             |        |                        |
|----------|-------------------------------------------------------------------------------|------------------------------------------|----------------|----------------------------------------------------------|----------------------------------|-----------------------|-----------------------------|--------|------------------------|
|          | Select one or more changed circumstances below. Press Ctrl or Shift key       | to click and select multiple opti        |                | ×                                                        |                                  |                       |                             |        |                        |
|          | Changed Circumstance                                                          | Comments                                 | Code           |                                                          |                                  |                       |                             |        |                        |
|          | Locked Loan                                                                   | Loan file was locked                     | LockedLoan     |                                                          |                                  |                       |                             |        |                        |
| days)    | Change in loan amount                                                         | Change in loan amount                    | ChangeLoanA    | rrk.                                                     |                                  |                       |                             |        |                        |
|          | Loan type or loan program has changed                                         | Loan type or loan program has change     | LoanTypeProg   | ya .                                                     |                                  |                       |                             |        |                        |
| - i I)   | Borrower income could not verified or was verified at different amount        | Borrower income could not verified or    | IncomeNotVer   | i                                                        |                                  |                       |                             |        |                        |
| - 1      | Appraised value is different than estimated value                             | Appraised value is different than estim  | ApprasValDitt  |                                                          |                                  |                       |                             |        |                        |
|          | Additional service (such as survey) is necessary based on title report        | Additional service (such as survey) is n | Add/Service    |                                                          |                                  |                       |                             |        |                        |
|          | Recording fees are increased based on need to record additional unanticipated | Recording fees are increased based o     | RecordingFee   |                                                          |                                  |                       |                             |        |                        |
| - 0      | Borrower taking title to the property has changed                             | Borrower taking title to the property ha | PropertyTitle  |                                                          |                                  |                       |                             |        |                        |
|          | Additional borrower has been added to the loan or borrower has been dropped f | Additional borrower has been added to    | AddBor         |                                                          |                                  |                       |                             |        |                        |
|          | Other                                                                         | Other                                    | Other          |                                                          |                                  |                       |                             |        |                        |
|          | New Construction 60+ Days from Closing Disclosure                             |                                          | Construction60 | )                                                        |                                  |                       |                             |        |                        |
|          | Change in APR                                                                 | APR Change                               | APR            |                                                          |                                  |                       |                             |        |                        |
|          | Change in the Loan Product                                                    |                                          | LoanProdard    | Reports                                                  |                                  |                       |                             |        |                        |
|          | Tolerance Cure                                                                |                                          | Tolerance      |                                                          |                                  |                       |                             |        |                        |
|          | Change due to clerical error                                                  |                                          | ClericalErr    | × 13                                                     |                                  |                       |                             |        |                        |
|          |                                                                               |                                          | st i           | nan #: 000100590                                         | ITV: 85.000/85.000/85.000        | Rate: 7.125%          | Est Closing Date: 05/23/202 | 5      |                        |
|          |                                                                               |                                          |                | oan Amount: \$595,000,00                                 | DTI: 15 899/16 631               | A Not Locked          | EC: Austin Mah Anna         |        | Archived               |
|          |                                                                               |                                          |                |                                                          | 511. 1313551101351               | I Not Econod          | a ro. Ausun webApps         |        |                        |
| <u> </u> |                                                                               | QK:                                      | Can Lo         | an Estimate Page 1                                       |                                  |                       |                             |        | REGZ-LE Itemization    |
|          |                                                                               |                                          | Dis            | sclosure Information                                     |                                  |                       |                             |        |                        |
| S        | elect reason                                                                  |                                          | V              | Fee Level Disclosures                                    |                                  | Changed Circumstance  |                             |        |                        |
|          |                                                                               |                                          | Re             | ason                                                     |                                  | Changes Reserved Date | 04/20/2025                  |        |                        |
|          |                                                                               |                                          | -              | a<br>E se carrier e anne a company en company en company |                                  | Changes Received Date | 04/25/2025                  |        |                        |
|          |                                                                               |                                          | -              | Changed Circumstance - Se                                | ttlement Charges                 | Revised LE Due Date   | 05/02/2025                  |        | Once changes are       |
|          |                                                                               |                                          |                | Changed Circumstance - Elig                              | jibility                         | Changed Circumstance  |                             |        | selected the CIC       |
|          |                                                                               |                                          |                | Revisions requested by the                               | Consumer                         | Change in loan        | amount                      | Q      | reasons will auto-fill |
|          |                                                                               |                                          | / _ 0          | Interest Rate dependent cha                              | rges (Rate Lock)                 |                       |                             |        |                        |
|          |                                                                               |                                          |                | Expiration (Intent to Proceed                            | received after 10 business days) |                       |                             |        |                        |
|          |                                                                               |                                          |                | Delayed Settlement on Const                              | truction Loans                   |                       |                             |        |                        |
|          |                                                                               |                                          | / - E          |                                                          |                                  |                       |                             | $\sim$ |                        |
|          |                                                                               |                                          |                | Other                                                    |                                  |                       |                             |        |                        |
|          |                                                                               |                                          |                |                                                          |                                  | Comments              |                             |        |                        |
|          |                                                                               |                                          |                |                                                          |                                  | Change in loan        | amount                      |        |                        |
|          |                                                                               |                                          |                |                                                          |                                  | change in ioun        | diabarro                    | ~      |                        |
|          |                                                                               |                                          |                |                                                          |                                  |                       |                             |        |                        |
|          |                                                                               |                                          |                |                                                          |                                  |                       |                             |        |                        |
|          |                                                                               |                                          |                |                                                          |                                  |                       |                             | Ť      |                        |
|          |                                                                               |                                          |                |                                                          |                                  |                       |                             |        |                        |
|          |                                                                               |                                          |                |                                                          |                                  |                       |                             |        |                        |

Pro tip: selecting field and hitting CTRL+D will do this - no need to select date from the calendar!

¢

| oan Estimate Page   | 1                                           |                       |                                        |
|---------------------|---------------------------------------------|-----------------------|----------------------------------------|
|                     |                                             | Received Method       | Signature                              |
|                     |                                             | Comments              |                                        |
|                     |                                             |                       | ^                                      |
|                     |                                             |                       | ~                                      |
|                     |                                             |                       |                                        |
| Lender's Info       |                                             |                       |                                        |
| Vame of Lender      | M/I Financial, LLC                          | Undate I E issue Date | Officer User                           |
| Address             | 7600 N Capital of Texas Hwy, Bldg C Suite 2 | to today's date       | jeff.davis@ice.com                     |
| City                | Austin                                      |                       |                                        |
| State               | TX Zip 78731                                |                       |                                        |
| Loan Details        |                                             |                       |                                        |
| LE Date Issued      | 05/12/2025                                  | Loan Term 🔒 30 yr     | rs 🗟 mths                              |
| Applicants          |                                             | Construc              | tion Period Included in the Loan Terms |
| Foreign Address     |                                             | Purpose 🔒 Purchase    | $\sim$                                 |
| lame of Borrower    | Andy America                                | Product 🔂 Fixed Rate  |                                        |
| Name of Co-Borrower | Amy America                                 | Loan Type             |                                        |
| Address             | 4321 Cul de Sac Street                      | Conventional USI      | DA-RHS                                 |
| City                | Someplace                                   | FHA Oth               | er-                                    |
| State               | MA                                          |                       |                                        |
| Zip                 | 02723                                       | 1.000 CO.             |                                        |
| Country             | 110                                         |                       |                                        |

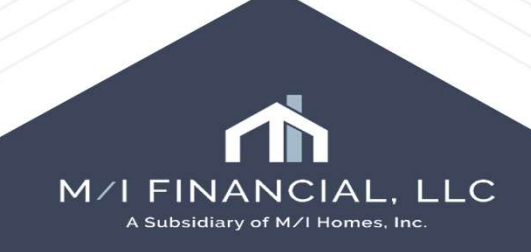

### Clear the '**Good Faith Fee Variance Violated**' alert by selecting the fee change reason (Alerts & Messages)

| 121 Mill works will be danned will work will works will be danned will work will be danned will be danned will be d                                                                                                    |                               |                |
|----------------------------------------------------------------------------------------------------|-------------------------------|----------------|
| Image: Image: Image                                                                                                    |                               |                |
| Optionalize individual individual individua                                                                                                    |                               |                |
| And Marcine Diversion Diversion Div                                                                                                    |                               |                |
| Note:       Order of the Verse Value of the Verse Verse Value of the Verse Value of the                                                                                                    |                               |                |
| Model Decrements wild wild wild wild wild wild wild wild                                                                                                    |                               |                |
| Outcome to version version vers                                                                                                    |                               |                |
| Event work work work with a work work with a work work with a work work work work work work work work                                                                                                    |                               |                |
| Bits modeware (b) referred       Mode (C) memory       Piel (C) memory       Piel (C) memory                                                                                                    |                               |                |
| Mody Americabilities package In       09/62/2       Canced baces       548.68       1,38.5.8       1,38.5.9       Canced baces         Mody Americabilities package In       09/62/2       120% of Loan Amount (Ports)       LE (Mod / 2007       7,497.50       Canced baces         Mody Americabilities package In       09/62/2       120% of Loan Amount (Ports)       LE (Mod / 2007       7,497.50       Canced baces         Mody Americabilities package In       09/62/2       120% of Loan Amount (Ports)       LE (Mod / 2007       7,497.50       Canced baces         First       120% of Loan Amount (Ports)       LE (Mod / 2007       120% of Loan Amount (Ports)       LE (Mod / 2007       7,497.50       Canced baces         Mod modes       120% of Loan Amount (Ports)       LE (Mod / 2007       120% of Loan Amount (Ports)       LE (Mod / 2007       120% of Loan Amount (Ports)       LE (Mod / 2007         Mod modes       120% of Loan Amount (Ports)       120% of Loan Amount (Ports)       120% of Loan Amount (Ports)       LE (Mod / 2007       120% of Loan Amount (Ports)       LE (Mod / 2007         Mod modes       120% of Loan Amount (Ports)       120% of Loan Amount (Ports)       120% of Loan Amount (Ports)       120% of Loan Amount (Ports)       120% of Loan Amount (Ports)       120% of Loan Amount (Ports)       120% of Loan Amount (Ports)       120% of Loan Amount (Ports)       120% of Loan                                                                                                    |                               |                |
| Advanceds bor: package for       042475       1.20% of Loan Amount (Ports)       LE (4/21/20       7,437.50       Cerved torcesse         Form       Tools       Form       Tools       Form       Form       Tools       Form       Form       Tools       Form       Form </td <td></td> <td></td>                                                                                                    |                               |                |
| Form       Tools       Bervores         MBorwer Summery - Organizon       Organization       Organization         1000 URLA A read?       Nones       Services         MBorwer Summery - Organizon       Organization       Services         1000 URLA Pret4       Social of aith Fee Variance       Organization         1000 URLA Pret4       Social of aith Fee Variance       Organization         1000 URLA Pret4       Social of aith Fee Variance       Organization         1000 URLA Pret4       Social of aith Fee Variance       Organization         1000 URLA Pret4       Social of aith Fee Variance       Organization         1000 URLA Pret4       Social of aith Fee Variance       Organization         1000 URLA Pret4       Social of aith Fee Variance       Organization         1000 URLA Pret4       Social of aith Fee Variance       Organization         1000 URLA Pret4       Social of aith Fee Variance       Organization         1000 URLA Contraction       Social of aith Fee Variance       Organization         1000 URLA Contraction       Macrower Distance       Decoments         1000 URLA Contraction       Macrower Distance       Decoments         1000 URLA Contraction       Macrower Distance       Decoments         1000 URLA Contraction       Macrowe                                                                                                    |                               |                |
| Form Topic Services   Tomo: Topic Services   Borrower Sumery - Organos   1000 URA, A Prd 1   1000 URA, A Prd 1   1000 URA, A Prd 1   1000 URA, A Prd 1   1000 URA, A Prd 1   1000 URA, A Prd 1   1000 URA, A Prd 1   1000 URA, A Prd 1   1000 URA, A Prd 2   1000 URA, A Prd 3   1000 URA, A Prd 3   1000 URA, A Prd 3   1000 URA, A Prd 3   1000 URA, Prd 4   1000 URA, Prd 4  <                                                                                                    |                               |                |
| form       tools       Services         form       tools       Services         MBorover Summery - Origination       Tools Services         1003 URA, A vertification       Services         1003 URA, A vertification       Services <tr< td=""><td></td><td></td></tr<>                                                                                                    |                               |                |
| form       Tools       Services         form       Tools       Services         MB Drivores Junney - Olyptikin       If there is a fee violation, you must<br>clear each increase individually.         Bott       Best Practice is to select the alert<br>Violated" and address each fee<br>listed.       Select a changed circumstance below.         Doug RLA, Areit 1       Doug PLA - Individual Areit 4       Doug PLA - Individual 4       Doug PLA - Individual 4         1003 URLA, Areit 3       Doug PLA - Individual 4       Exception 1       Doug PLA - Individual 4       Doug PLA - Individual 4         1003 URLA, Areit 3       Doug PLA - Individual 4       Exception 1       Doug PLA - Individual 4       Doug PLA - Individual 4         1003 URLA, Areit 3       Doug PLA - Individual 4       Exception 1       Doug PLA - Individual 4       Doug PLA - Individual 4         1003 URLA, Areit 3       Doug PLA - Individual 4       Exception 1       Doug PLA - Individual 4       Doug PLA - Individual 4       Doug PLA - Individual 4         1003 URLA, Areit 3       Doug PLA - Individual 4       Exception 2       Doug PLA - Individual 4       Doug PLA - Individual 4       Doug PLA - Individual 4       Doug PLA - Individual 4       Doug PLA - Individual 4       Doug PLA - Individual 4       Doug PLA - Individual 4       Doug PLA - Individual 4       Doug PLA - Individual 4       Doug PLA - Individual 4       Doug PLA - Individual                                                                                                    |                               |                |
| Form       Tools       Services         MBcrover:       Form       Tools       Services         1003. URLA A: Lander       If there is a fee violation, you must<br>clear each increase individually.         1003. URLA A: Lander       Set of a clamped circumstance below.         1003. URLA Part 1       Setectived Date       Comments         1003. URLA Part 2       Setectived Date       Comments         1003. URLA Part 3       Colded Loan       Loan flew sole         1003. URLA Part 3       Setectived Date       Comments         1003. URLA Part 3       Colded Comments       Loan flew sole         1003. URLA Part 3       Setectived Date       Comments         1003. URLA Part 3       Colded Comments       Loan flew sole         1003. URLA Part 3       Setectived Date       Comments       Loan flew sole         1003. URLA Part 3       Setectived Date       McGrazero Comments       Loan flew sole         1003. URLA Part 3       Setectived Date       McGrazero Comments       Loan flew sole         1003. URLA Part 3       Setectived Date       McGrazero Comments       Loan flew sole         1003. URLA Part 4       Setectived Date       McGrazero Comments       Loan flew sole         1003. URLA Part 4       Setecti E claward a different amount                                                                                                    |                               |                |
| Form       Tools       Services         form       Tools       Services         M Borrowr Sunney - Organizan       Tools       Services         1003 URLA Part 1       Services       Services         1003 URLA Part 1       Services       Services         1003 URLA Part 1       Service is to select the alert       Selet a changed circumstance below.         Changes Received Date       Selet a changed dircumstance below.       Change is no anoth         1003 URLA Part 3       Changes Received Date       Selet a changed dircumstance below.       Change is no anoth         1003 URLA Part 3       Selet 1       Selet a changed dircumstance below.       Change is no anoth       Change is no anoth         1003 URLA Part 3       Selet 1       Selet a changed dircumstance below.       Change is no anoth       Change is no anoth       Change is no anoth       Change is no anoth       Change is no anoth       Change is no anoth       Change is no anoth       Change is no anoth       Change is no anoth       Change is no anoth       Change is no anoth       Change is no anoth       Borrowe is no anoth       Change is no anoth       Change is no anoth       Change is no anoth       Borrowe is no anoth       Change is no anoth       Change is no anoth       Borrowe is no anoth       Borrowe is no anoth       Borrowe is no anooh       Borrowe is no anoth                                                                                                    |                               |                |
| Forms       Tools       Services       If there is a fee violation, you must clear each increase individually.         Borrower Summary - Orignation       Tools Services       Best Practice is to select the alert "Good Faith Fee Variance" Violated" and address each fee listed.       Select a changed circumstance below.         D003 URLA Part 2       D003 URLA Part 2       D003 URLA Part 3       Donge in boan flow and the origin of the origin of the oris the oris the origin of the oris the origin of the or                                                                                                    |                               |                |
| Form Tools   Form Tools   Services                                                                                                    |                               |                |
| Form Tools   Form Tools   Borrower Summery - Origination   1003 URA - Lender   1003 URA - Ander   1003 URA - Ander                                                                                                    |                               |                |
| Form Tools   Form Tools   Services                                                                                                    |                               |                |
| Form       Tools       Services         MB Borower Summery - Origination       Tools URLA - Lender       Best Practice is too select the alert       "Good Fails Fee Variance         1003 URLA Part 1       Tools URLA Part 2       Tools URLA Part 3       Select a changed circumstance below.       Changed Circumstance below.         1003 URLA Part 3       Tools URLA Part 4       Select a changed circumstance below.       Change Circumstance below.       Change Circumstance below.         1003 URLA Part 4       Select a changed circumstance below.       Change in loan amount       Change in loan amount       Change in loan amount       Change in loan amount       Change in loan amount       Change in loan amount       Change in loan amount       Change in loan amount       Change in loan amount       Change in loan amount       Borower in come       Appraied value in different mannet in the pool of the pool of t                                                                                                    |                               |                |
| Note:       Total los a service.         Note:       Total los a service.         Note:       Total los a servic                                                                                                    |                               |                |
| Mind or Were Summary - Ungindion<br>1003 URA - Nard -<br>1003 URA - Part 1<br>1003 URA - Part 1<br>1003 URA - Part 3<br>1003 URA - Part 3<br>1003 URA - Part 3<br>1003 URA - Part 3<br>1003 URA - Part 3<br>1003 URA - Part 3<br>1003 URA - Part 4<br>1003 URA - Part 4                                                                                                    |                               |                |
| Non-Status       Violated" and address each fee<br>listed.       Select a changed circumstance below.         1003 URA Part 1<br>1003 URA Part 2<br>1003 URA Part 4<br>1003 URA Part 4<br>1004 URA Part 4<br>1004 URA Part 4<br>1004 URA                                                                 |                               |                |
| 1003 URLA Part 2<br>1003 URLA Part 2<br>1003 URLA Part 3<br>1003 URLA Part 4<br>1003 URLA Part 4<br>1000 URLA Part 4<br>1000 URLA Part 4<br>1000 URLA PART 4<br>1000 URLA PART 4<br>1000 U |                               |                |
| 1003 URLA Par 3<br>1003 URLA Par 4<br>1003 URLA Continuation                                                                                                    | ſ                             | Code           |
| 1003 URLA Pert 4<br>1003 URLA Continuation       Fee Details       Change in loan amount       Change in loan amount       Appraied value       Appraied value       A                                                                                                    |                               | Looked een     |
| 1003 URLA Continuation       Changes Received Date       4/20/2025       Changes Received Date       4/20/2025       Control URL Control URL CONTROL URL CONTROL URL CONTROL URL CONTROL URL CONTROL URL CONTROL URL CONTROL URL CONTROL URL CONTROL URL CONTROL URL CONTROL URL CONTR                                                                                                    | JCKed L                       | Changel ganAmt |
| 2015 Bitration     Changes Received Date     b4/23/22/25     Borrower income could not verified at different amounts     Borrower income could not verified at different amounts     Borrower income could not verified at different amounts     Borrower income could not verified at different amounts     Borrower income could not verified at different amounts     Borrower income could not verified at different amounts     Borrower income could not verified at different amounts     Borrower income could not verified at different amounts     Borrower income could not verified at different amounts     Borrower income could not verified at different amounts     Appraised value       Loan Estimate Page 3     Borrower income could not verified at different amounts     Borrower income could not verified at different amounts     Additional service     Additional service     Additional service     Additional service     Additional service     Additional service     Borrower income could divinal unanticipage     Additional service     Borrower income could additional unanticipage     Additional service     Borrower income could additional unanticipage     Borrower income could additional unanticipage     Borrower income could additional unanticipage     Borrower income could additional unanticipage     Borrower income could additional unanticipage     Borrower income could additional unanticipage     Borrower income could additional unanticipage       Loan Estimate Page 3     Borrower income could additional unanticipage     Borrower income could additional unanticipage     Borrower income could additinal unanticipage     Borrower income could addi                                                                                                    | nanours C                     | LoanTuneProgra |
| Reg2-LE     Appriated Value     Appriated Value     Appriated Value     Appriated Value       Loan Estimate Page 1     Loan Estimate Page 2     Additional service (such as survey) is necessary based on tille report     Additional service       Loan Estimate Page 3     Resurged to Finance from the proper value is different than estimated value     Additional service       Resurged to Finance from the proper value is different than estimated value     Recording leave to Finance and Value     Additional service       Resurged to Finance from the proper value is different than estimated value     Recording leave to Finance and Value     Additional service       Resurged to Finance from the proper value is different than estimated value     Recording leave to Finance and Value     Recording leave to Finance and Value     Recording leave to Finance and Value                                                                                                    | me could not verified or I    | IncomeNotVeri  |
| Loan Estimate Page 1<br>Loan Estimate Page 2<br>Loan Estimate Page 3<br>Recording fees are increased based on need to record additional unniticipated<br>Recording fees are increased based on need to record additional unniticipated<br>Recording fees are increased based on need to record additional unniticipated<br>Borrower taking title to the property has changed<br>Borrower taking                                                                                                    | ue is different than estim /  | AnorasValDiff  |
| Loan Estimate Page 2 Lescription Recording fees are increased based on need to record additional unanticipated Recording fees Request for Transcript of Tax Borrower taking Borrower taking Bo                                                                                                    | vice (such as survey) is n /  | AddiService    |
| Regressitor Trenscreto to Tax Borrower taking title to the property has changed Borrower taking                                                                                                    | s are increased based o F     | RecordingFee   |
|                                                                                                    | ig title to the property ha F | PropertyTitle  |
| Home Counseling Providers Additional borrower has been added to the loan or borrower has been dropped f Additional borrow                                                                                                    | ower has been added to /      | AddiBor        |
| Settlement Service Provider List Other Other                                                                                                    | ſ                             | Other          |
| State-Specific Disclosure Information New Construction 60+ Days from Closing Disclosure                                                                                                    | ſ                             | Construction60 |
| Additional Disclosures Information Cure                                                                                                    | 7                             | ToleranceCure  |
| MIDischsure Summary                                                                                                    |                               |                |
| Additional Requests information                                                                                                    |                               |                |
| Mi Accessible Information                                                                                                    |                               |                |
| Show in Alpha Order L Shgw All                                                                                                    |                               |                |
|                                                                                                    |                               |                |
|                                                                                                    |                               |                |
|                                                                                                    |                               |                |
| Show Al COC Reasons                                                                                                    |                               | Cancel         |

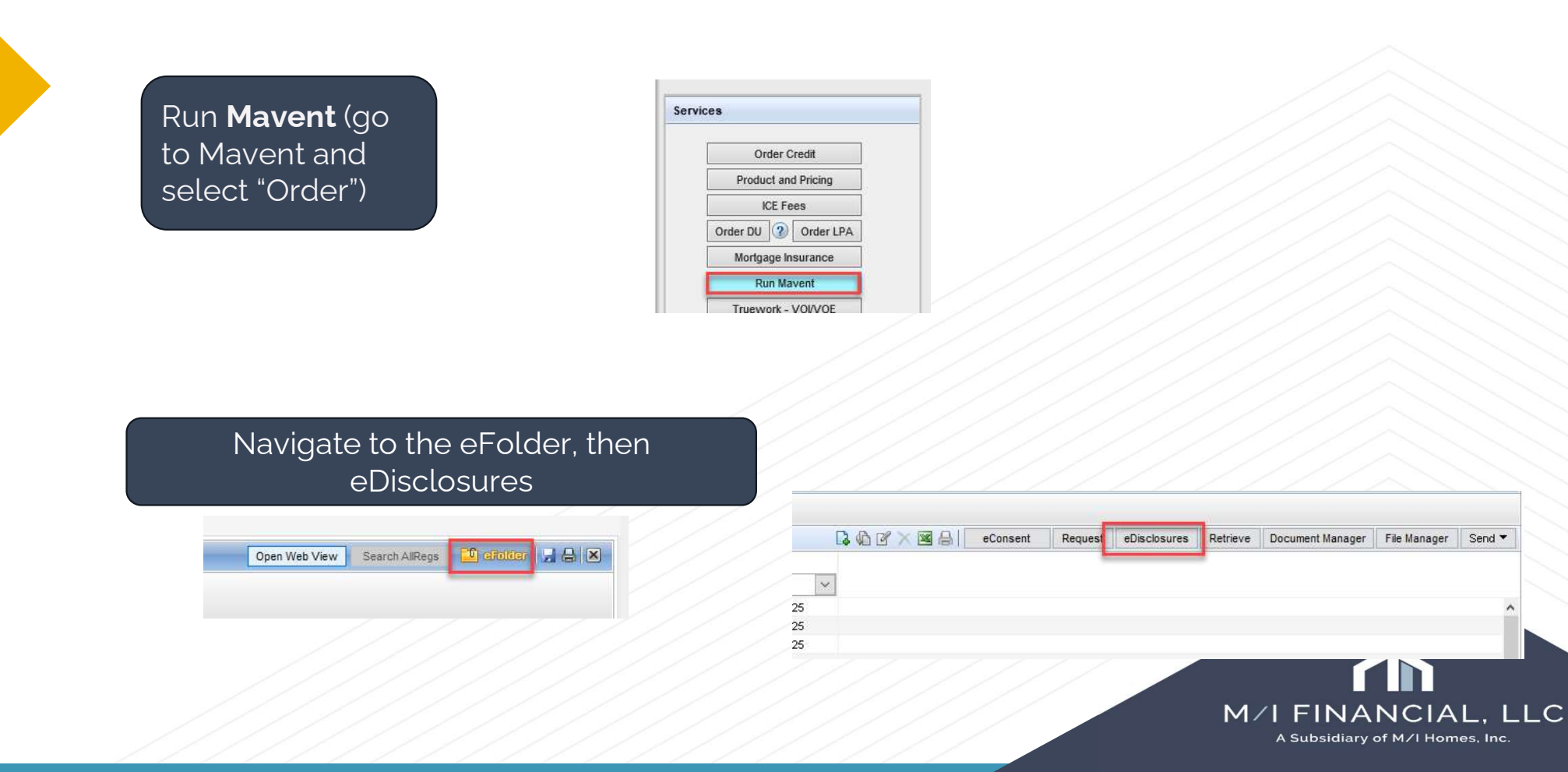

Order **eDisclosures** and preview to ensure the correct documents are checked the CIC Cover Letter and Loan Estimate then hit **Send** 

| For Borrower Pair      | ndy and Amy A  | merica                                              | ~ [            |
|------------------------|----------------|-----------------------------------------------------|----------------|
| Select a Plan Code     | 2              |                                                     |                |
| Filter: Loan Type = Co | inventional an | d Lien Pos is any of FirstLien;First Lien;First and | A Clear Filter |
| Investor               |                | Description                                         | Plan Code      |
|                        | ~              |                                                     |                |
| Generic                |                | All Fixed Rate Conventional 1st Lien Loans          |                |
|                        |                |                                                     |                |
|                        |                |                                                     |                |
|                        |                |                                                     |                |
|                        |                |                                                     |                |
|                        |                |                                                     |                |
| <                      |                |                                                     | 1              |
|                        |                |                                                     |                |
|                        |                | I DATE OF THE OWNER                                 | Course 1       |

| asning   | Template:        | Default Stacking Template - eDisclo                | sures - Default |                               |
|----------|------------------|----------------------------------------------------|-----------------|-------------------------------|
| Disclos  | ures (4)         |                                                    | 송 🐣             | Add Additional Docs           |
| rag & dr | op documen       | s to re-order the list.                            |                 |                               |
|          | Document         | Title                                              | Document Type   | Signature Type                |
| Ð        | Loan Estim       | ate                                                | eDisclosure     | eSignable                     |
| Ð        | TX Borrow        | er's Right to Choose Ins Provider                  | eDisclosure     | eSignable                     |
| €1       | Loan Com         | nitment                                            | Custom Form     | eSignable                     |
| 4        | Rate Lock        | Agreement                                          | Custom Form     | eSignable                     |
|          |                  | Always preview yo                                  | ur disclosures  |                               |
|          |                  | before sending t                                   | o borrowers!    |                               |
| Dopument | ts not part of t | before sending to<br>the stacking template Print • | ast draw        | <u>e</u> Folder <u>C</u> lose |
| Document | ts not part of t | before sending to                                  | ast draw        | eFolder <u>C</u> lose         |

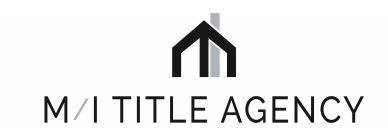

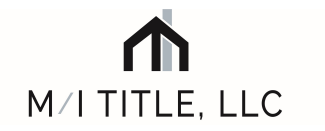

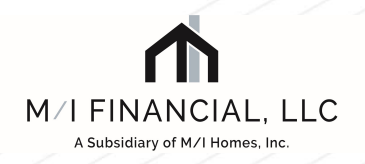

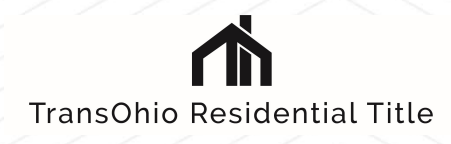

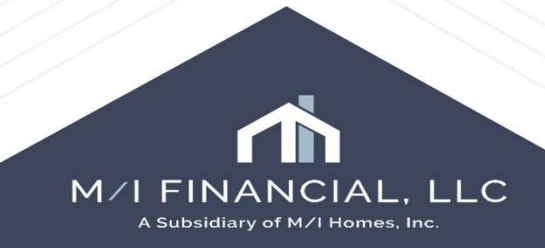